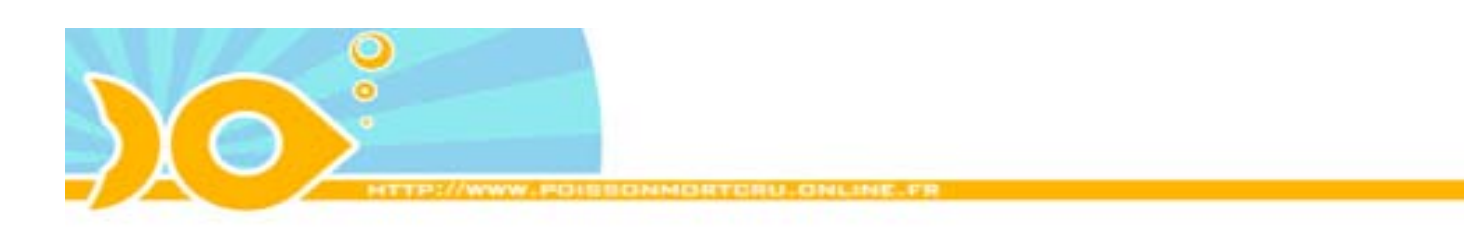

#### Procédure pour publier sur PMC

### Etape 1 : Se Connecter.

Pré-requis :

- un ordinateur,
- une connexion internet fonctionnelle,
- un navigateur internet au choix,

Lancer le navigateur, entrer l'adresse : <u>http://poissonmortcru.online.fr</u> ou <u>http://www.poissonmortcru.online.fr</u> qui doit fonctionner aussi.

Vous devriez arriver sur la page suivante.

| 2 poissonnarteru.oniise.t                                              | r - Planet Surf                                                                                                    |       |             |
|------------------------------------------------------------------------|----------------------------------------------------------------------------------------------------|-------|-------------|
| Exhier Editor Affehage I                                               | Angonia Quilla I                                                                                                    |       | 1           |
| O Précédente · 🔘 · 🖻                                                   | 👔 🐔 💭 Rechercher 👷 Facers 📽 Mids 🕘 斗 💺 📷 *                                                                                                    |       |             |
| Adama and tests uppressonments                                         | nu online. ht                                                                                                    | → □ ∝ | Lang * Rafe |
|                                                                        |                                                                                                    |       | Î           |
| Cent Superiors                                                         | Contraction of the contract of the contract of |       |             |
| in divers<br>in divers<br>in flach<br>in miges<br>in violes            | Consecution as                                                                                                    |       |             |
| is article<br>is aughte<br>is parent                                   | e il "aimes l'ambiance "sciente", ce buc est fait pour toi -<br>ten silian cent toire centing renny diret                                                                                                    |       |             |
| 11 galartes<br>11 massages<br>11 contractaires<br>12 recharche         | Cheminie cyclore                                                                                                    |       |             |
| Amongen Concession                                                     | par tot compar, mais apparantment, c'est une cheminée qui fait du feu en<br>forma de optione<br>(en veux par chez mol                                                                                                    |       |             |
| Berro d'outre, Posson,<br>Anthrivis Le pten de<br>logicieir graduits I | (Committee of the state of the state of the  |       |             |
| YMAN AND AND AND AND AND AND AND AND AND A                             | Contenues a votre patron de vous payer un nouveau bureau.<br>Cente encartóle experionique ma garait três três udgoba                                                                                                    |       |             |
| 23                                                                     |                                                                                                    |       |             |

Si vous arrivez sur cette page, ou une page du même genre, vous vous êtes gourés dans l'adresse :

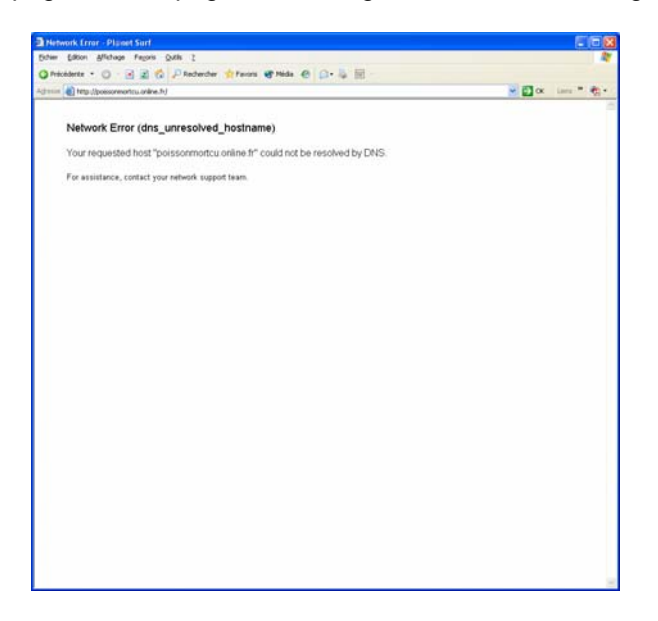

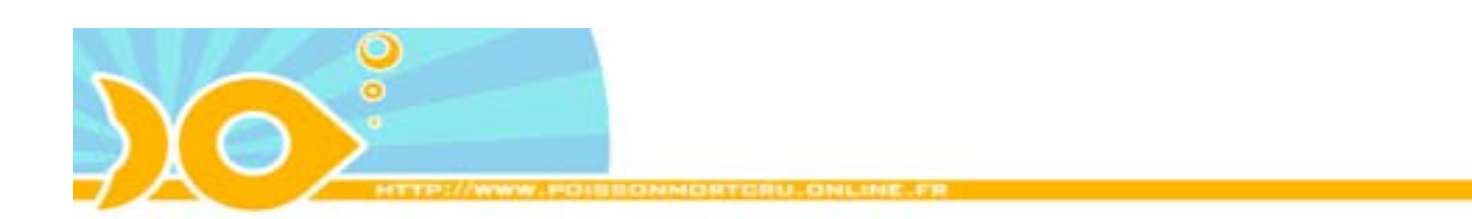

Si vous arrivez là, vous vous êtes vraiment gourés :

|                                                                                                    |                                                                                                    | · Identi                                                                                                    |                                                                                                    |   |
|----------------------------------------------------------------------------------------------------|----------------------------------------------------------------------------------------------------|----------------------------------------------------------------------------------------------------|----------------------------------------------------------------------------------------------------|---|
| EINEBOURSE<br>cours on to                                                                                                    |                                                                                                    | identi                                                                                                    | flanded .                                                                                                    | - |
| (Core on In                                                                                                    |                                                                                                    |                                                                                                    |                                                                                                    |   |
|                                                                                                    | mga rést,                                                                                                    | Mot de                                                                                                    | OK                                                                                                    |   |
| Notre offre Advance - Sicar & Fo                                                                                                    | * Pådagegje                                                                                                    |                                                                                                    |                                                                                                    |   |
| Her versions + Turfs + Devenue chen                                                                                                    |                                                                                                    |                                                                                                    |                                                                                                    |   |
| Analyse économique                                                                                                    | Morning Mail                                                                                                    | Indicateurs                                                                                                    |                                                                                                    |   |
| Par Natexis Asset<br>Hanagement :                                                                                                    | Valte information<br>boursière quotidierne<br>édélon du 26/02/07                                                                                                    | 6AC 48 - 28, 92 13:14<br>5718, 00 Pts 8.51%                                                                                                    |                                                                                                    |   |
| 21                                                                                                    | P Tellisharger                                                                                                    |                                                                                                    | 1740                                                                                                    |   |
| -En server plut                                                                                                    | As format <u>Adole Appolat PDF</u>                                                                                                    | Nr. m                                                                                                    |                                                                                                    |   |
|                                                                                                    |                                                                                                    | mun                                                                                                    | 49720                                                                                                    |   |
| Tructo Public PEA                                                                                                    |                                                                                                    | mun                                                                                                    | J-5920                                                                                                    |   |
| Proceitione PEA                                                                                                    | Du nouveau<br>sur Lineflourse fr t                                                                                                    |                                                                                                    | 5720                                                                                                    |   |
| Indel-New PLA<br>Un placement<br>clés en main !<br>Protec de presterie                                                                                                    | Du nouveau<br>sur LineBourse.fr !                                                                                                    | 16 106 178 120 178 10                                                                                                    | 5/20<br>5/20                                                                                                    |   |
| Incol-Net FA<br>Un placement<br>clés en main !<br>Profiter de parantier<br>des mandels français                                                                                                    | Du nouveau<br>sur LineBourse.fr t                                                                                                    |                                                                                                    | 5/20<br>5/20<br>h 17h                                                                                                    |   |
| Proceivie PLA<br>Un placement<br>clés en main 1<br>Protecto du paratier<br>des mantés finacien<br>des un cabe redinad                                                                                                    | Du nouveau<br>sur LineBourse.fr !                                                                                                    | PALHARES DE CARDON DE CONTRACTOR DE CONTRACTOR DE CONTRACT                                                                                                    | 5720<br>5720<br>5700<br>5700                                                               |   |
| Porter Ause PCA<br>Un placement<br>cles en main !<br>Porter de putsetie<br>des un calle méthod                                                                                                    | Du nouveau<br>sur LineBourse.fr !<br>() to same play                                                                                                    | Image: Section 1         Image: Section 1         Image: Section 1<                                                                                                    | 5720<br>5720<br>5720                                                               |   |
| Paccia Adam PLA<br>Un placement<br>clés en main !<br>Arrived & partentia<br>des marché dispartentia<br>des marché dispartentia<br>Passez vos ordres en ligne<br>Un large data de anthate                                                                                                    | Du nouveau<br>sur LineBourse.fr !<br>Discrementes<br>Informations                                                                                                    | Ph.         Lin.         Lin. <thlin.< th=""> <thlin.< th=""> <thlin.< th="">         Lin</thlin.<></thlin.<></thlin.<>                                                                                                    | 45/20<br>45/20<br>45/20<br>45/20<br>46/1/2442<br>46/1/2442<br>46/1/2442<br>46/1/2442<br>47/20<br>47/20                                                                                                    |   |
| Porce Pale FLA<br>Un placement<br>Cels en main (<br>Profer de presentier<br>anne cale mética<br>Passez vos ordres en ligne<br>Un large deise de produkt<br>foranear                                                                                                    | Do nouveau<br>sur LineBourse fr !<br>(Fits come plan)<br>Deformations<br>Deformations                                                                                                    | Main         Main         Main <th< td=""><td></td><td></td></th<>                                                                                                    |                                                                                                    |   |
| Press Press | Dunoureau<br>sur LineBourse fr !<br>I formations<br>Character for devices successful<br>0 of m.<br>- Litantin - Lond Pathemates                                                                                                    | Pail         Life         Life <thlife< th="">         Life         Life         <thl< td=""><td>+520<br/>5776<br/>5776<br/>41/12/2487<br/>41/12/2487<br/>42/12/2487<br/>42/12/2487<br/>43/12/2487<br/>44/12/2487<br/>44/12/2487</td><td></td></thl<></thlife<> | +520<br>5776<br>5776<br>41/12/2487<br>41/12/2487<br>42/12/2487<br>42/12/2487<br>43/12/2487<br>44/12/2487<br>44/12/2487                                                                                                    |   |
| Proct-Pare FLA<br>Un placement<br>Define de pretention<br>Profiler de pretention<br>Profiler de pretention<br>Profiler de pretention<br>Passez vos ordres en ligne<br>Un large duis de produkt<br>Instanten                                                                                                    | Denouveau<br>sur LineBoure.fr !<br>(Fix even ple)<br>Deformations<br>Deformations<br>Deformations<br>Planets for denites invested.                                                                                                    | No.         Line         Line <thline< th="">         Line         Line         L</thline<>                                                                                                    | 474 4728<br>1778<br>1778<br>17                                                             |   |
| Frech Pain #1A<br>Un placement<br>clés en main !<br>Parties de pareirais<br>aux ou cale anties<br>Parasez vans ondres en ligne<br>Un large date de paraire<br>fecones .<br>                                                                                                    | Du novreau<br>ser LineBourse.fr !<br>Informations<br>Control of the families invokentie<br>do draw<br>Cutateria LineDefamilies<br>Lineans                                                                                                    | Image: Second Second                                                                                                    | - 5729<br>- 5759<br>- 555<br>20799<br>- 555<br>- 555                                                                                                    |   |
| Instantiation     Instantiation     Instant     | Du nouveau<br>sur LineBoure.fr !<br>(Fix crear plat)<br>Efformations<br>Particulations<br>Particulations<br>Partic                                                                                                    |                                                                                                    | 40/10/2010<br>5/200<br>5/20                                                                                                    |   |
| Puese Alexandre Alexandre | Domovreau<br>ser Linebourse.fr !<br>Intermeter<br>Informations<br>Convert in the Convertient<br>Convert in the Convertient<br>Convert in the Convertient<br>Convertient Convertient<br>Convertient<br>Con                                                    | 10         10         10         10         10           Research Sectors           Societa Sectors           Societa Sectors                                                                                                    | 40100<br>1570<br>1570<br>40/12/1407<br>44<br>44<br>40.00%<br>42<br>1.00%<br>42<br>1.0% |   |
| Index Pairs PAA     Un placement:     Cles en main 1;     Cles en main 1;     Cles en main 2;     Cles en main 2;     Cle     | Du nouveau<br>sur LineBourse fr !<br>• De neuveau<br>sur LineBourse fr !<br>• Denners ins denietes suyueates<br>de neuveau<br>de neuveau<br>de | In the tip in the tip in the tip                                                                                                    | 0000 0000<br>0000 0000<br>00000<br>0000 0000<br>0000 0000<br>00000<br>0000 0000<br>00000<br>0000<br>0000<br>0000<br>0000<br>0000<br>0000<br>0000<br>0000<br>0000<br>0000<br>0000<br>0000<br>0000<br>0000<br>0000<br>0000<br>00000<br>0000<br>00000<br>0000<br>00000<br>00000<br>0000<br>000                                                                                                    |   |

Bon, ça y'est ? c'est bon ?

# **Etape 2** : Collaborer au développement du plus grand site du monde.

Pré-requis :

- un login d'accès,
- un mot de passe,
- une adresse de site ou une photo marrante ou une vidéo marrante (on prend aussi)

Pour publier, il suffit de cliquer sur le lien « contribuer » dans le menu

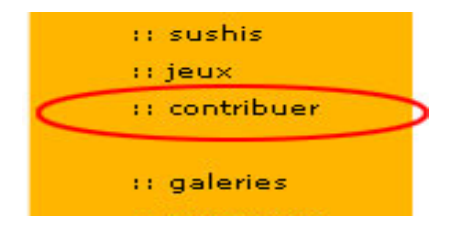

Il vous faudra ensuite renseigner la fenêtre suivante, avec le login ET le mot de passe qui vous ont été fournis (enfin, si vous les avez demandés)

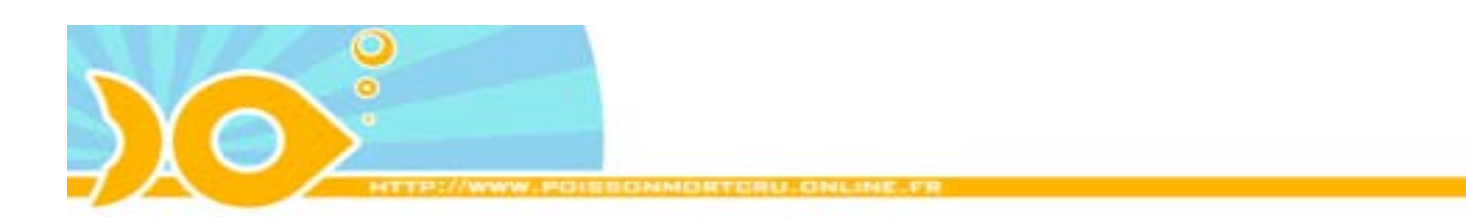

| Connecter à poiss           | onmorteru.online.fr 👘 🕐 🔀 |
|-----------------------------|---------------------------|
|                             |                           |
| Contribution à PMC          |                           |
| <u>N</u> om d'utilisateur : | 😰 I 🛛 👻                   |
| <u>M</u> ot de passe :      |                           |
|                             |                           |
|                             | OK Annuler                |

Ce qui va vous donner à peu de choses près ceci :

| Connecter à poisse          | onmorteru.online.fr 👘  🛛          |
|-----------------------------|-----------------------------------|
|                             | GA                                |
| Contribution à PMC          |                                   |
| <u>N</u> om d'utilisateur : | 😰 administrateursuprêmedusite 🛛 👻 |
| <u>M</u> ot de passe :      | ••••                              |
|                             |                                   |
|                             | OK Annuler                        |

sauf que c'est pas « administrateursuprêmedusite » votre login, et que le mot de passe c'est pas « 1234 » (non je l'ai pas dit le mot de passe ?)

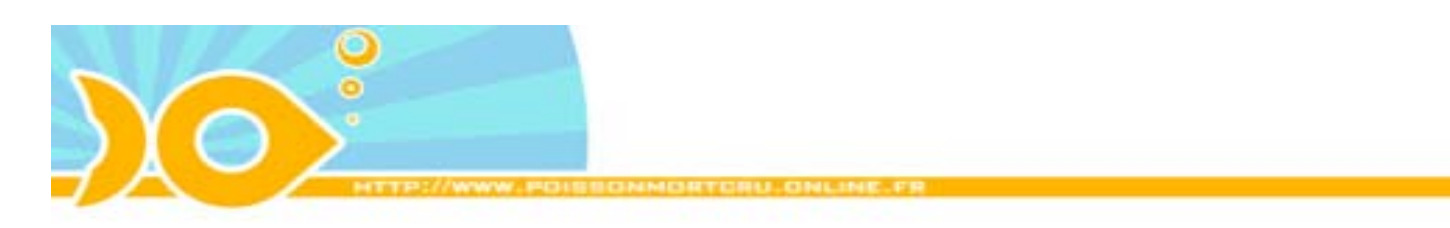

# **Etape 3** : Collaborer au développement du plus grand site du monde (encore ?).

Pré-requis :

- des doigts pour taper sur le clavier,
- un ou plusieurs liens vers des sites, images, vidéos...

Bienvenue dans l'interface de publication la plus compliquée du monde.

Vous allez devoir renseigner des champs dans un formulaire.

Dans « **Titre** », mettez un titre pour votre entrée (ça peut dépasser un peu, mais le champ du formulaire, il est pas très grand, mais c'est pas grave Dans « **URL** »...

Dans « **Description** » vous pouvez entrer une description mais c'est pas obligé Choisissez une catégorie avec le menu déroulant

Dans « **Posté par** », mettez votre nom, de préférence le même à chaque publication qu'on sache qui est responsable de quoi... (c'est pas obligé d'être votre **vrai** nom, vous pouvez prendre un nom de plume (un pseudo quoi) bref, c'est vous qui voyez)

Cliquez ensuite sur le fabuleux bouton « Valider »

|                                                                                                    | eortory ordere hi/contribute                          |                                                       | e Dox Lars * | · 69 |
|----------------------------------------------------------------------------------------------------|-------------------------------------------------------|-------------------------------------------------------|--------------|------|
|                                                                                                    |                                                       | WWW.HOHEEONMONTCHU.ONLINE.FR                          |              | _    |
|                                                                                                    | Ajouter une                                           | nouvelle entrée :                                     |              |      |
| Caté diparters<br>14 Sudias<br>14 Sudias<br>1 | Titre<br>URL<br>Description<br>Catégorie<br>Posté par | Dham w                                                | 1<br>1       |      |
| Annonces Seconda<br>Antonicus Grafiat<br>Decountes Google<br>Pacis antonicus et<br>writegoveres grafiate<br>Votre autolicité ist                                                                                                    |                                                       | 957<br>Selector on surger<br>Learning Control (Solo). |              |      |

Votre entrée va alors s'afficher en bas de la page, juste sous le formulaire.

Vous avez alors la possibilité d'uploader une vignette pour illustrer votre entrée :

ATTENTION, pour l'upload des vignettes, si le site est très sympa et sait la réduire à la bonne taille, il ne peut pas prendre des fichiers trop **lourds ni autre chose que du jpeg**. (ouais, je sais, c'est naze, mais j'ai pas l'temps)

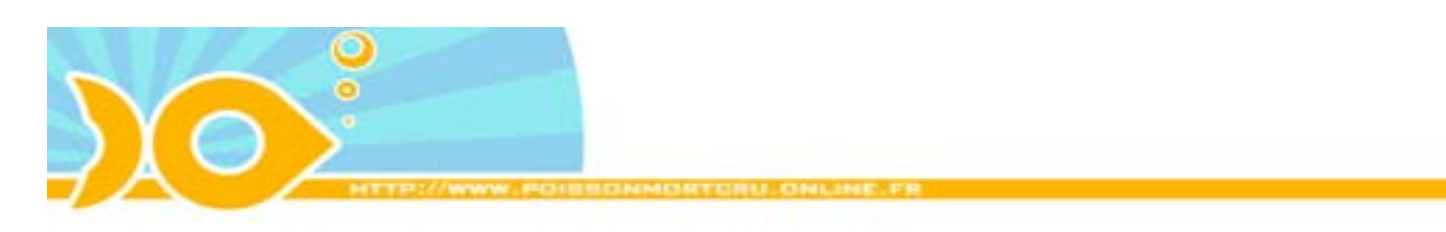

### Etape 4 : voilà.

Bienvenue.

Essayez dans la mesure du possible de publier 74 liens par jour

Les revenus publicitaires du site ne sont pas partagés entre les contributeurs

Merci d'être venus sur nos lignes

A très bientôt

Si vous aussi, vous désirez poster sur le plus grand site du monde, envoyez votre adresse dans les commentaires du lien suivant :

http://poissonmortcru.online.fr/zindex.php?recherche=en+mode+%22collaboratif%22